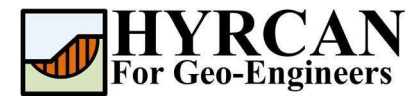

# Homojen Olmayan Zeminde Şev Stabilite Analizi

Hazırlayan: <u>Roozbeh Geraili Mikola, PhD, PE</u> Çevirmen: <u>Umut Dağar</u> *E-posta:* <u>hyrcan4geo@outlook.com</u> *Web Sayfası:* <u>www.geowizard.org</u>

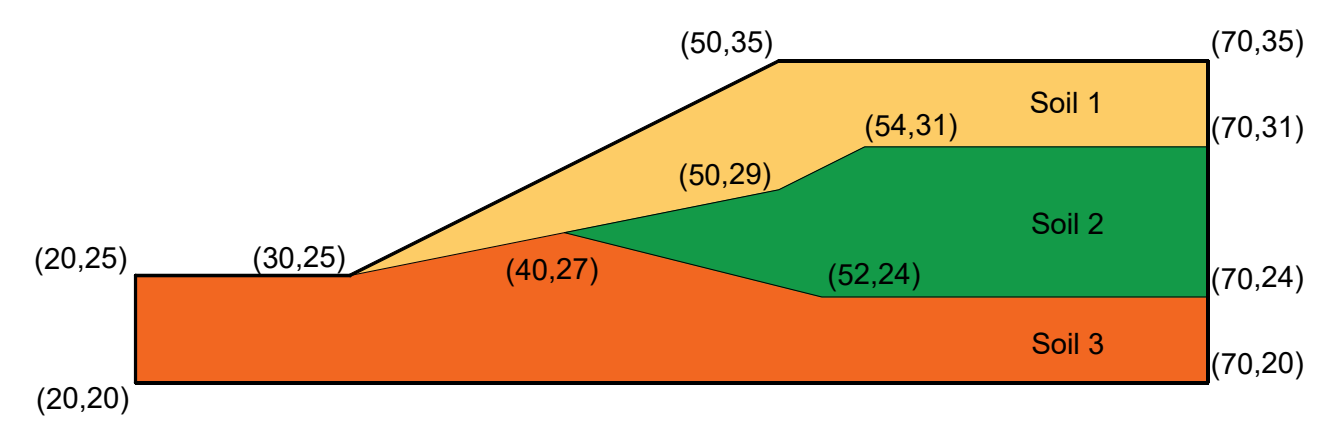

Bu kılavuz, yukarıda gösterildiği gibi homojen olmayan üç tabakalı bir zeminde şev için güvenlik faktörünü hesaplamak amacıyla **HYRCAN**'ın bazı temel özelliklerini göstermektedir.

### **Proje Ayarları**

Göçme Yönü, Ölçü Birimleri, Analiz Yöntemleri ve Yeraltı suyu özelliği dahil olmak üzere Proje Ayarları penceresi çeşitli önemli modelleme ve analiz seçenekleri belirlenmiştir. Bu analizde varsayılan parametreler seçilmiştir.

|  | Project Settings                          |               |               |
|--|-------------------------------------------|---------------|---------------|
|  | General                                   | Methods       | Groundwater   |
|  | Units of Measurment<br>Unit: Metric       | Failure Direc | Left <b>T</b> |
|  | Current Language<br>Language: ISI English | ~             |               |

20

Şekil 1- Proje Ayarları Penceresi.

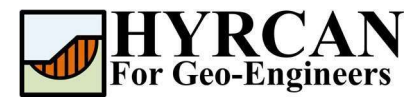

## Geometri Oluşturma

#### • Dış Sınırlar

Her model için tanımlanması gereken ilk sınır Dış Sınırdır. Dış Sınır eklemek için, araç çubuğundan veya Sınırlar menüsünden Dış Sınır'ı seçin.

Seçim: Geometri  $\rightarrow$ 

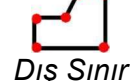

Ana pencerenin sağ alt tarafındaki komut satırına aşağıdaki koordinatları giriniz.

```
Nokta giriniz [esc=iptal]: 20 25
Nokta giriniz [esc=iptal]: 30 25
Nokta giriniz [esc=iptal]: 50 35
Nokta giriniz [c=kapat,esc=iptal]: 70 35
Nokta giriniz [c=kapat,esc=iptal]: 70 20
Nokta giriniz [c=kapat,esc=iptal]: 20 20
Nokta giriniz [c=kapat,esc=iptal]: c
```

Son nokta girildikten sonra c komutunun girilmesiyle beraber, ilk ve son noktaların otomatik olarak bağladığını (sınırı kapatır) ve Dış Sınır seçeneğinden çıktığını unutmayın. Ekranınız şimdi aşağıdaki gibi görünmelidir:

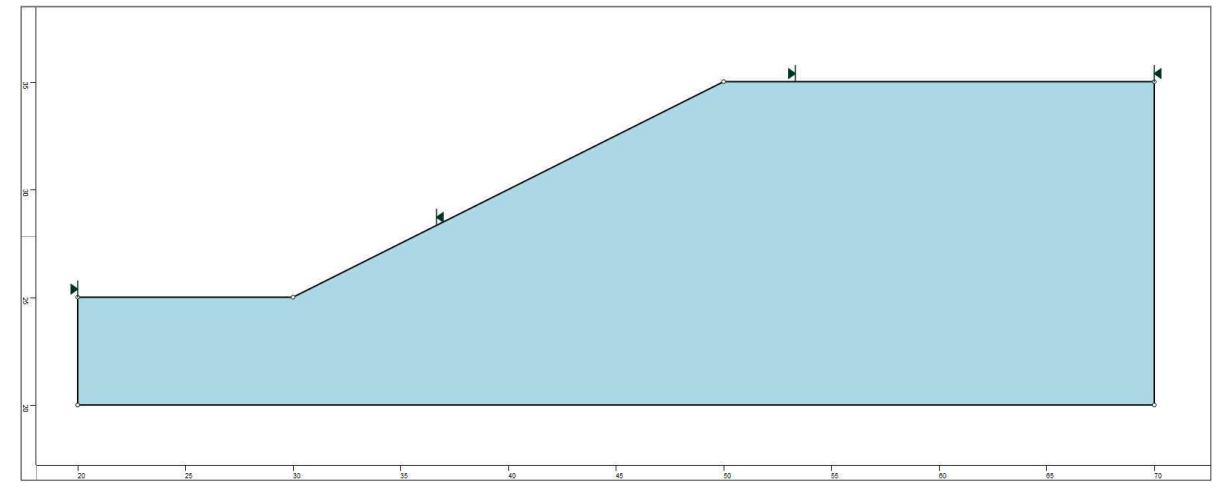

Şekil 2- Dış Sınırın Oluşturulması

#### • Malzeme Sınırları

Dış Sınır içindeki farklı malzeme bölgeleri arasındaki sınırları tanımlamak için **HYRCAN'**da malzeme sınırları kullanılır. İki adet malzeme sınırı ekleyelim.

Seçim: Geometri

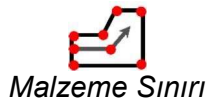

Ana pencerenin sağ alt tarafındaki komut satırına aşağıdaki koordinatları giriniz.

 $\rightarrow$ 

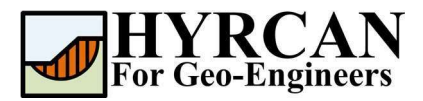

| Nokta giriniz [esc=iptal]: 30 25         |
|------------------------------------------|
| Nokta giriniz [d=bitti,esc=iptal]: 50 29 |
| Nokta giriniz [d=bitti,esc=iptal]: 54 31 |
| Nokta giriniz [d=bitti,esc=iptal]: 70 31 |
| Nokta giriniz [d=bitti,esc=iptal]: d     |

Sırayla komut satırına aşağıdaki koordinatları giriniz.

| Enter vertex [esc=cancel]: 40 27        |
|-----------------------------------------|
| Enter vertex [d=done,esc=cancel]: 52 24 |
| Enter vertex [d=done,esc=cancel]: 70 24 |
| Enter vertex [d=done,esc=cancel]: d     |

Ekranınız şimdi aşağıdaki gibi görünmelidir:

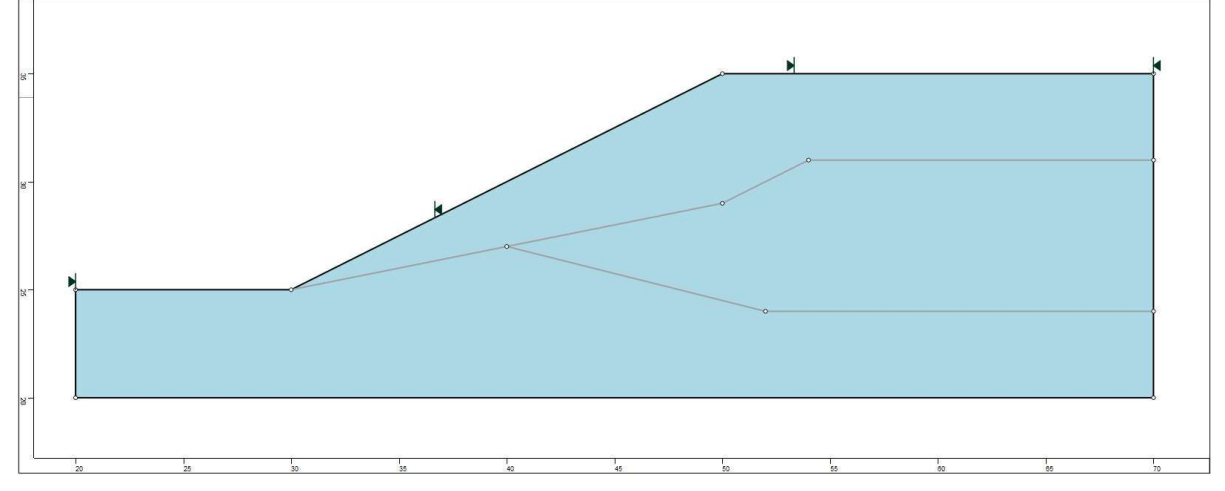

Şekil 3- Dış Sınırların ve Malzeme Sınırlarının Eklenmesi

## Özellikler

Malzeme özelliklerimizi tanımlama zamanı. Araç çubuğundan veya Özellikler menüsünden Malzemeleri Tanımla'yı seçiniz.

Seçim: Özellikler

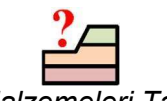

 $\rightarrow$ 

Malzemeleri Tanımla

| Malzeme | с<br>(kN/m²) | φ (derece) | γ (kN/m³) |
|---------|--------------|------------|-----------|
| Zemin 1 | 0.0          | 38.0       | 19.5      |
| Zemin 2 | 5.3          | 23.0       | 19.5      |
| Zemin 3 | 7.2          | 20.0       | 19.5      |

Malzemeleri Tanımla penceresinde ilk (varsayılan) sekme seçiliyken aşağıdaki özellikleri giriniz:

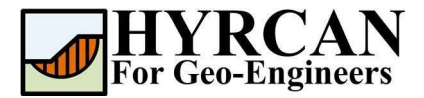

| Soil 1      | ^ | Soil 1                                                                                                    |    |
|-------------|---|----------------------------------------------------------------------------------------------------|----|
| Soil 2      |   | La su constante de la constante de la constante de la constante de la constante de la constante de la constante                                                                                                    |    |
| Soil 3      |   | Name: Soil 1                                                                                                    |    |
| Material 4  |   |                                                                                                    |    |
| Material 5  |   | Unit Weight (kN/m3): 19.5                                                                                                    |    |
| Material 6  |   | and the second second sec |    |
| Material 7  |   | Strength Type: Mohr-Coulomb                                                                                                    |    |
| Material 8  |   | Strength Parameters                                                                                                    |    |
| Material 9  |   |                                                                                                    |    |
| Material 10 |   | Cohesion (kPa): 0 Friction (degrees):                                                                                                    | 38 |
| Material 11 |   |                                                                                                    |    |
| Material 12 |   |                                                                                                    |    |
| Material 13 |   |                                                                                                    |    |
| Material 14 |   |                                                                                                    |    |
| Material 15 |   |                                                                                                    |    |
| Material 16 |   |                                                                                                    |    |
| Material 17 |   |                                                                                                    |    |
| Material 18 |   |                                                                                                    |    |
|             | * |                                                                                                    |    |

Yukarıda gösterilen parametreleri giriniz. İlk malzeme için tüm parametreleri girdikten sonra, ikinci ve üçüncü sekmeleri seçiniz ve her zemin tabakası için özellikleri giriniz.

|                                                                                                    | Months (                                                                                                    |
|----------------------------------------------------------------------------------------------------|----------------------------------------------------------------------------------------------------|
| Soil 1                                                                                                    | Soil 2                                                                                                    |
| 🔲 Soil 2                                                                                                    |                                                                                                    |
| 🗆 Soil 3                                                                                                    | Name: Soil 2                                                                                                    |
| Material 4                                                                                                    |                                                                                                    |
| Material 5                                                                                                    | Unit Weight (kN/m3): 19.5 Sat. U.W. (kN/m3): 20                                                                                                    |
| Material 6                                                                                                    |                                                                                                    |
| Material 7                                                                                                    | Strength Type: Mohr-Coulomb V                                                                                                    |
| Material 8                                                                                                    | Strength Parameters                                                                                                    |
| Material 9                                                                                                    |                                                                                                    |
| Material 10                                                                                                    | Cohesion (kPa): 5.3 Friction (degrees): 23                                                                                                    |
| Material 11                                                                                                    |                                                                                                    |
| Material 12                                                                                                    |                                                                                                    |
| Material 13                                                                                                    |                                                                                                    |
| Material 14                                                                                                    |                                                                                                    |
| Material 15                                                                                                    |                                                                                                    |
| Material 16                                                                                                    |                                                                                                    |
| Material 17                                                                                                    |                                                                                                    |
|                                                                                                    |                                                                                                    |
| Material 18<br>                                                                                                    | Apply Cancel ties                                                                                                    |
| Material 18<br>fine Material Proper                                                                                                    | Apply Cancel ties     Soil 3                                                                                                    |
| Material 18<br>fine Material Proper<br>Soil 1<br>Soil 2                                                                                                    | Apply Cancel<br>ties<br>Soil 3                                                                                                    |
| Material 18<br>fine Material Proper<br>Soil 1<br>Soil 2<br>Soil 3                                                                                                    | Apply Cancel ties     Soil 3     Name: Soil 3                                                                                                    |
| Material 18<br>                                                                                                    | Apply Cancel ties     Soil 3 Name: Soil 3                                                                                                    |
| Material 18<br>difine Material Proper<br>Soil 1<br>Soil 2<br>Soil 3<br>Material 4<br>Material 5                                                                                                    | Apply Cancel ties      Soil 3 Name: Soil 3 Unit Weight (Mt/m3): 19.5 Sat. U.W. (Mt/m3): 20                                                                                                    |
| Material 18<br>fine Material Proper<br>Soil 1<br>Soil 2<br>Soil 3<br>Material 4<br>Material 5<br>Material 6                                                                                                    | Apply Cancel ties      Soil 3 Name: Soil 3 Unit Weight (MV/m3): 19.5 Sat. U.W. (MV/m3): 20                                                                                                    |
| Material 18     fine Material Proper     Soil 1     Soil 2     Soil 3     Material 4     Material 5     Material 6                                                                                                    | Apply Cancel ties      Soil 3      Name: Sol 3      Unit Weight (dt/(m3): 19.5 Sat. U.W. (dt/(m3): 20      Strength Type: Mohr-Coulomb                                                                          |
| Material 18     fine Material Proper     Soil 1     Soil 2     Soil 2     Soil 3     Material 4     Material 5     Material 6     Material 7                                                                                                    | Apply Cancel ties      Soil 3      Name: Soil 3      Unit Weight (dN/m3): 19.5     Strength Type: Mohr-Coulomb     Strength Type: Mohr-Coulomb                                                                  |
| Material 18     fine Material Proper     Soil 1     Soil 2     Soil 3     Material 4     Material 5     Material 6     Material 8     Material 8                                                                                                    | Apply Cancel ties      Soil 3      Name: Soil 3      Unit Weight (Mu/m3): 19.5 Sat. U.W. (Mu/m3): 20      Strength Type: Mohr-Coulomb     Strength Parameters                                                   |
| Material 18       fine Material Proper       Soil 1       Soil 2       Soil 3       Material 4       Material 5       Material 6       Material 7       Material 9       Material 9                                                                                                    | Apply Cancel ties      Soil 3      Name: Sol 3      Unit Weight (dt/(m3): 19.5 Stat. U.W. (dt/(m3): 20      Strength Type: Mohr-Coulomb      Strength Parameters     Cohesion (kPa): 7.2 Priction (degrees): 20 |
| Material 18     fine Material Proper     Soil 1     Soil 2     Soil 2     Soil 3     Material 4     Material 4     Material 5     Material 7     Material 7     Material 8     Material 9     Material 10                                                                                   | Apply Cancel ties      Soil 3      Name: Sol 3      Unit Weight (dt/m3); 19.5     Strength Type: Mohr-Coulomb     Strength Parameters     Cohesion (ldPa): 7.2     Friction (degrees): 20                       |
| Material 18      fine Material Proper     Soil 1     Soil 2     Soil 3     Material 4     Material 5     Material 6     Material 7     Material 8     Material 8     Material 10     Material 10     Material 11                                                                            | Apply Cancel ties      Soil 3      Name: Sol 3      Unit Weight (dt/m3): 19.5     Strength Type: Mohr-Coulomb     Strength Parameters     Cohesion (kPa): 7.2     Priction (degrees): 20                        |
| Material 18     fine Material Proper     Soil 1     Soil 2     Soil 3     Material 4     Material 5     Material 5     Material 7     Material 8     Material 9     Material 10     Material 11     Material 12                                                                             | Apply Cancel tites      Soil 3      Name: Sol 3      Unit Weight (dt/(m3): 19.5 Sat. U.W. (dt/(m3): 20      Strength Type: Mohr-Coulomb     Strength Parameters     Cohesion (dPa): 7.2 Friction (degrees): 20  |
| fine Material Proper<br>fine Material Proper<br>Soil 1<br>Soil 2<br>Soil 3<br>Material 4<br>Material 4<br>Material 5<br>Material 7<br>Material 7<br>Material 8<br>Material 9<br>Material 10<br>Material 11<br>Material 13<br>Material 13                                                    | Apply Cancel ties      Soil 3      Name: Soil 3      Unit Weight (dt/(m3): 19.5 Sat. U.W. (dt/(m3): 20      Strength Type: Mohr-Coulomb     Strength Parameters     Cohesion (ldPa): 7.2 Friction (degrees): 20 |
| Material 18     fine Material Proper     Soil 1     Soil 2     Soil 2     Soil 3     Material 4     Material 4     Material 5     Material 7     Material 10     Material 11     Material 12     Material 12     Material 13                                                                | Apply Cancel ties      Soil 3      Name: Sol 3      Unit Weight (dt/m3): 19.5     Strength Type: Mohr-Coulomb     Strength Parameters     Cohesion (dra): 7.2     Friction (degrees): 20                        |
| Material 18     fine Material Proper     Soil 1     Soil 2     Soil 3     Material 4     Material 5     Material 6     Material 8     Material 8     Material 10     Material 11     Material 12     Material 12     Material 13     Material 14                                            | Apply Cancel ties      Soil 3      Name: Sol 3      Unit Weight (MV/m3): 19.5     Strength Type: Mohr-Coulomb     Strength Parameters     Cohesion (NPa): 7.2      Friction (degrees): 20                       |
| Material 18<br>fine Material Proper<br>Soil 1<br>Soil 2<br>Soil 3<br>Material 4<br>Material 5<br>Material 6<br>Material 7<br>Material 7<br>Material 7<br>Material 9<br>Material 10<br>Material 11<br>Material 13<br>Material 13<br>Material 14<br>Material 14<br>Material 16<br>Material 17 | Apply Cancel ties      Soil 3      Name: Sol 3      Unit Weight (dt/(m3): 19.5 Sat. U.W. (dt/(m3): 20      Strength Type: Mohr-Coulomb      Strength Parameters      Cohesion (kPa): 7.2 Friction (degrees): 20 |

Özellikleri giriniz ve bittiğinde Uygula'ya basınız.

## Özelliklerin Atanması

Birden fazla malzeme tanımladığımız için, "Malzeme Atama" penceresini kullanarak modelin doğru bölgelerine özellikler atamak gerekecektir. Araç çubuğundan veya Özellikler menüsünden "Özellikleri Atama"yı seçiniz.

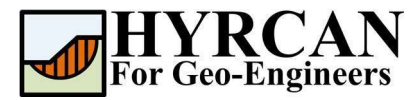

Seçim: Özellikler →

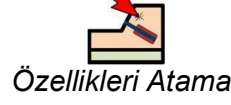

Aşağıda gösterilen Malzeme Atama penceresini göreceksiniz.

| 🗆 Soil 1     | ^ |
|--------------|---|
| Soil 2       |   |
| Soil 3       |   |
| Material 4   |   |
| Material 5   |   |
| 📕 Material 6 |   |
| Material 7   |   |
| Material 8   |   |
| Material 9   |   |
| Material 10  |   |
| Material 11  |   |
| Material 12  |   |
| Material 13  |   |
| Material 14  |   |
| Material 15  |   |
| Material 16  |   |
| Material 17  |   |
| Material 18  |   |

Zemin tabakalarına özellikler atamak için:

- "Malzeme Atama" penceresindeki zemin malzemesini seçmek için fareyi kullanınız. (malzeme adlarının "Malzeme Özelliklerini Tanımla" penceresinde girdiğiniz adlar olduğuna dikkat ediniz).
- Şimdi imleci zemin bölgesinde herhangi bir yere getirin ve farenin sol düğmesine tıklayın. Tüm malzemeler atanana kadar diğer zemin malzemeleri için aynı işlemleri tekrarlayınız.

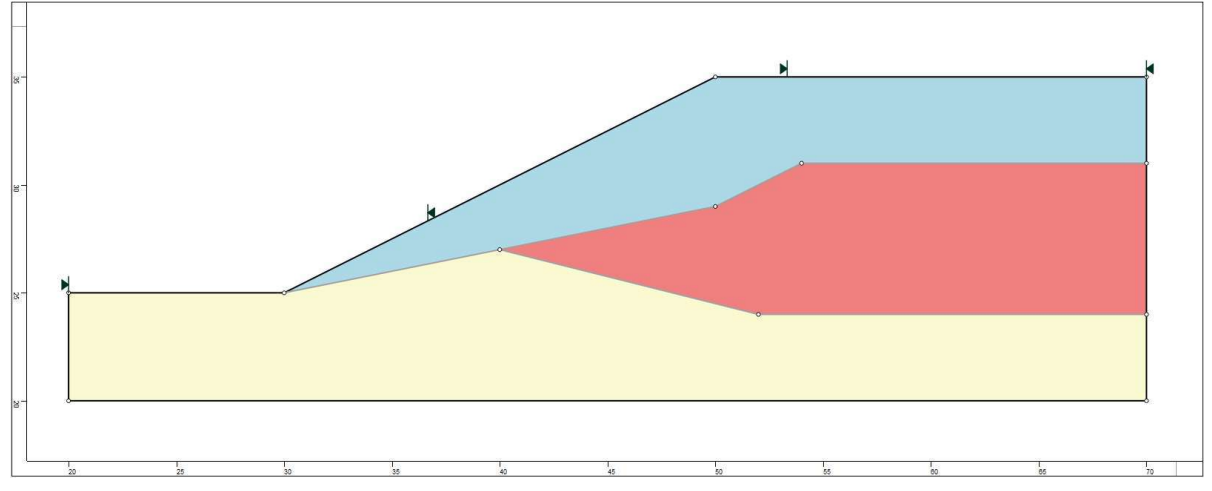

Şekil 4- Özellikler Atandıktan Sonra Model Geometrisi

## Şev Sınırlarının Değiştirilmesi

Şev Sınırları, Dış Sınır oluşturulur oluşturulmaz **HYRCAN** tarafından otomatik olarak hesaplanır. Şev sınırlarını modelin daha belirli alanlarına çekmek isterseniz, "Şev Sınırlarını Tanımla" penceresi ile özelleştirilebilir.

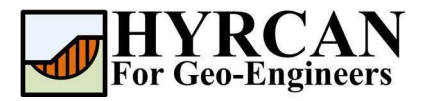

| Seçim: | Yüzeyler | $\rightarrow$ |
|--------|----------|---------------|
| -      |          |               |

| Şev Sınırları | <b>.</b><br>nı Tanımla |
|---------------|------------------------|

| Jenne Slope Limits                        |          | ×          |
|-------------------------------------------|----------|------------|
| Limits                                    |          |            |
| Left x coordinate:                        | 20       | . <u> </u> |
| Right x coordinate:                       | 36.665   |            |
| Second set of limits                      |          |            |
| Limits                                    |          |            |
| Left x coordinate:                        | 45       |            |
| Right x coordinate:                       | 70       |            |
| Left x coordinate:<br>Right x coordinate: | 45<br>70 |            |

Bu kılavuzda, şevin tepe noktasını (kret) kapsamak için, İkinci Sınırın "Sol x koordinatı" değeri, yukarıdaki şekilde gösterildiği gibi 45 olarak değiştirilmiştir. Daha sonra, şev sınırlarını iyileştirerek, daha doğru global minimum kayma yüzeyini tahmin edebileceksiniz. Şimdi modeli oluşturmayı bitirdik ve analizi çalıştırıp sonuçları yorumlamaya devam edebiliriz.

### Hesapla

Model artık hesaplama aşamasına geçmek için hazır durumda.

Seçim: *Analiz* →

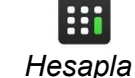

Program, analizi çalıştırmaya devam edecektir. Tamamlandığında, sonuçları Sonuç Sekmesinde görüntüleyebilirsiniz.

### Sonuçlar ve Tartışmalar

Hesaplama tamamlandığında, sonuçları Sonuç Sekmesinde görüntülemeye hazırsınız demektir. Varsayılan olarak, Sonuç Sekmesi açıldığında, Basitleştirilmiş Bishop analiz yöntemi için Global Minimum kayma yüzeyi gösterilecektir. Güvenlik faktörü hesaplamalarının sonuçları Şekil 5'te gösterilmektedir. Tablo 1, farklı ticari programlar kullanılarak aynı model için hesaplanan güvenlik faktörlerinin karşılaştırmalarını özetlemektedir.

Tablo 1- Homojen Olmayan Model İçin Minimum Güvenlik Faktörü Karşılaştırması

| Yöntem                  | Slide2 | SVSLOPE | HYRCAN |
|-------------------------|--------|---------|--------|
| Basitleştirilmiş Bishop | 1.405  | 1.405   | 1.407  |

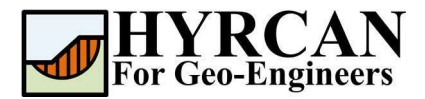

#### Homojen Olmayan Zeminde Şev Stabilite Analizi Güncelleme Tarihi: 10/2021

| HYRCAN 1.75 - [unnamed model]                                                                                                    |                                                         |                   |        |       |       |          |          |    |    |    |    |    |    | -             | 0          | <  |
|----------------------------------------------------------------------------------------------------|---------------------------------------------------------|-------------------|--------|-------|-------|----------|----------|----|----|----|----|----|----|---------------|------------|----|
| File View Geometry Loading Support Sur                                                                                                    | faces Properties Ana                                    | lysis Result Help |        |       |       |          |          |    |    |    |    |    |    |               |            | !  |
|                                                                                                    |                                                         | Y \$ 7 2 2        | NAN 24 | 12 11 | ≥ Ľ : | x 8 (7 Q | . ଝ୍ର୍ର୍ |    |    |    |    |    |    |               |            |    |
| Bishop Simplified 🛛 🖉 🎾                                                                                                    |                                                         |                   |        |       |       |          |          |    |    |    |    |    |    |               |            |    |
| Model Q Result                                                                                                    |                                                         |                   |        |       |       |          |          |    |    |    |    |    |    |               |            |    |
| HYRCAN 1.75<br>©2021 Roozbeh Geraili Mikola                                                                                                    | ė                                                       |                   |        |       |       | 1 407    |          |    |    |    |    |    |    |               |            |    |
| Factor of Safety Jafo.<br>Method Bhoky SingaBed<br>Method Bhoky SingaBed<br>Center: 46:0511.41.974<br>Radim: 17.5033<br>Left Surface Endpoint: 50.0090.25<br>Right Surface Endpoint: 50.0090.35                                                                                                    | -<br>k-<br>W-<br>W-                                     |                   | ¥      |       |       |          |          | ×  |    |    |    |    |    |               |            |    |
|                                                                                                    |                                                         |                   |        |       |       |          |          |    |    |    |    |    |    |               |            |    |
| L                                                                                                    | 10                                                      | 15                | 20     | 25    | 30    | 35       | 40       | 45 | 50 | 55 | 60 | 65 | 70 | 75            | -          | 20 |
|                                                                                                    |                                                         |                   |        |       |       |          |          |    |    |    |    |    |    |               |            | _  |
| Command Line                                                                                                    |                                                         |                   |        |       |       |          |          |    |    |    |    |    |    |               | 8          | ×  |
| <pre>Introduct &gt; exignsolinat("intto", 1, "apoint", 53, 5982, 32<br/>IntRCAH&gt;&gt; exignsolinat("intto", 2, apoint", 63, 5982, 32<br/>IntRCAH&gt;&gt; exignsolinat("intto", 2, apoint", 64, 2947, 54, 5477, 5478, 5478, 5487, 5487,</pre> | .8461)<br>.517)<br>.0234)<br>buGim","on","Method", "Spe | ncer", "on")      |        |       |       |          |          |    |    |    |    |    |    |               |            | ~  |
| command                                                                                                    |                                                         |                   |        |       |       |          |          |    |    |    |    |    |    | SMAR ORTHO 70 | 532,43,588 |    |

Şekil 5- Otomatik Olarak Belirlenen Şev Sınırlarının Güvenlik Faktörü Sonuçları.

Analiz sonucu oluşturulan tüm geçerli kayma yüzeylerini görüntülemek için, araç çubuğundan veya Sonuç menüsünden "Tüm Yüzeyler" seçeneğini seçiniz.

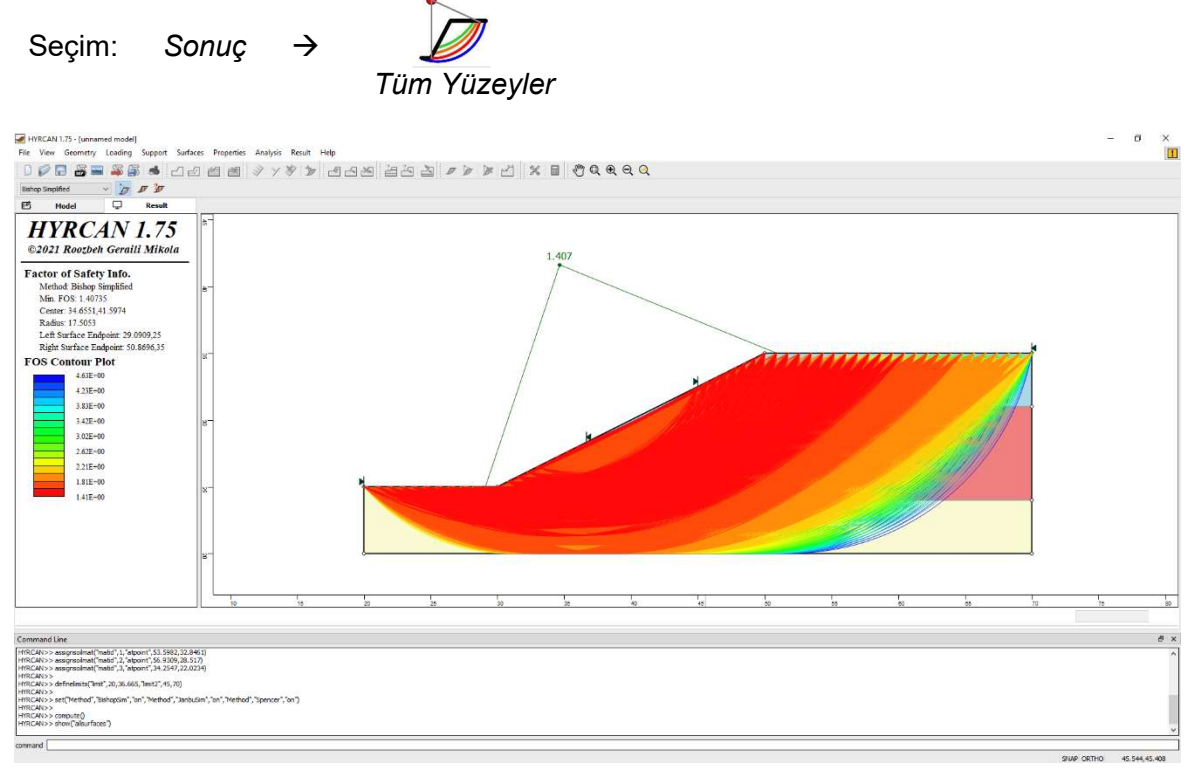

Şekil 6- Dairesel yüzey gösterimi – Tüm yüzeylerin gösterilmesi.

"Dilimleri Göster" seçeneği, analizde kullanılan gerçek dilimleri görüntülemek için kullanılabilir.

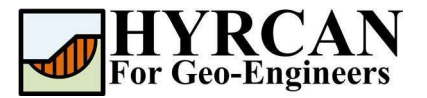

Seçim: Sonuç - Dilimleri Göster

Şekil 7- Dilimlerin Gösterilmesi.

"Dilim Verilerini Sorgula" seçeneği, tek tek tüm dilimler için ayrıntılı analiz sonuçlarını görüntülemenizi sağlar.

Seçim: Sonuç →

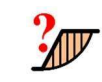

Dilim Verilerini Sorgula

"Dilim Verilerini Sorgula" seçeneğini seçtikten sonra, Dilim Verileri penceresi görünecek ve size "Dilim verilerini görüntülemek için bir dilime tıklayın" komutunu verecektir. Herhangi bir dilime tıklayınız ve dilim için veriler aşağıda gösterildiği gibi veri penceresinde görüntülenecektir:

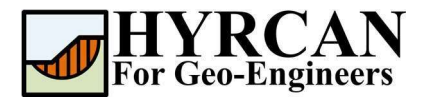

#### Homojen Olmayan Zeminde Şev Stabilite Analizi Güncelleme Tarihi: 10/2021

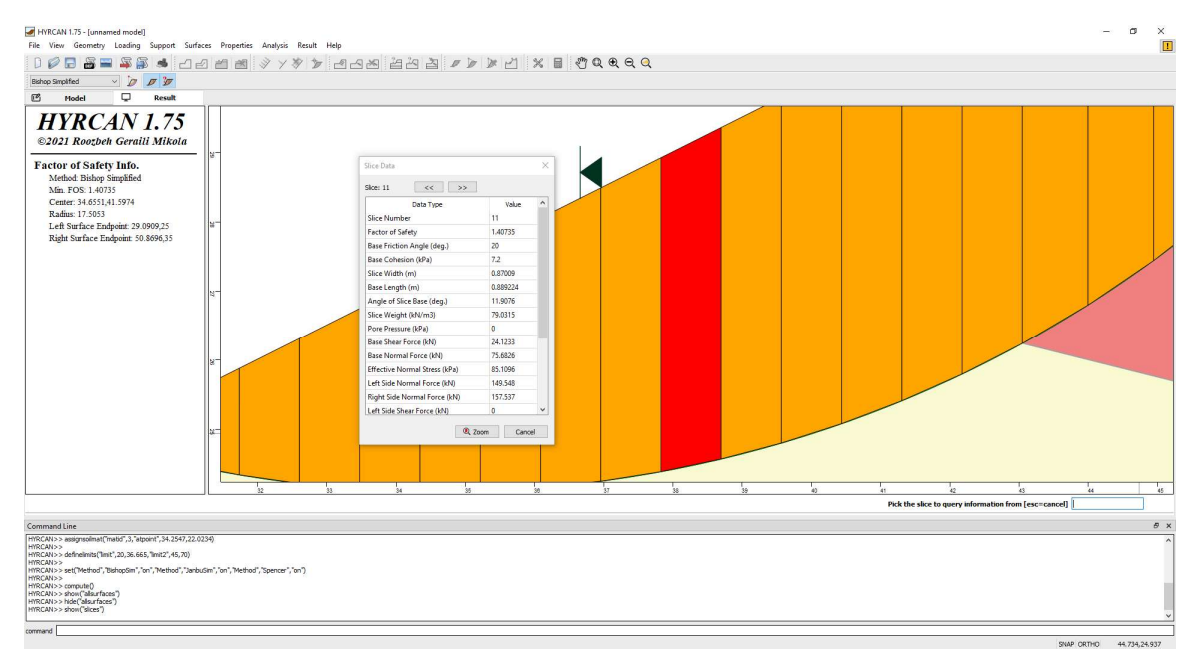

Şekil 8- Dilim Veri Penceresi

### **Komut Dizisi**

Modeli bitirdikten sonra, oluşturulan komut dizisini **HYRCAN** tarafından metin dosyasına kaydedebileceksiniz.

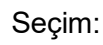

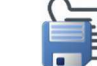

Bu eğitim kılavuzunda kullanılan komutlar aşağıda listelenmiştir.

```
newmodel()
set("failureDir","r21")
extboundary(20,25,30,25,50,35,70,35,70,20,20,20,20,20,20,20)
matboundary(30,25,50,29,54,31,70,31)
matboundary(40,27,52,24,70,24)
definemat("ground","matID",1,"matName","Soil 1","uw",19.5,"cohesion",0,"friction",38)
definemat("ground","matID",2,"matName","Soil 2","uw",19.5,"cohesion",5.3,"friction",23)
definemat("ground","matID",3,"matName","Soil 3","uw",19.5,"cohesion",7.2,"friction",20)
assignsoilmat("matid",1,"atpoint",53.5982,32.8461)
assignsoilmat("matid",2,"atpoint",56.9309,28.517)
assignsoilmat("matid",3,"atpoint",34.2547,22.0234)
definelimits("limit",20,36.665,"limit2",45,70)
compute()
```